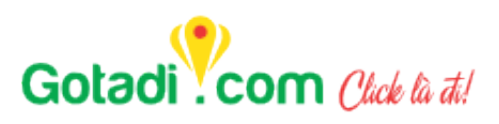

# **Gotadi Webview Affiliate**

Version: 1.0

### Lịch sử thay đổi

| Phiên bản | Ngày phát<br>hành | Thay đổi         |
|-----------|-------------------|------------------|
| 1.0       | 13-Apr-2020       | Version đầu tiên |
|           |                   |                  |
|           |                   |                  |

## Mục lục

| I. Tố               | ong quan                                                 | •••••    |                       |
|---------------------|----------------------------------------------------------|----------|-----------------------|
| 1.                  | Mục đích của tài liệu                                    | •••••    |                       |
| 2.                  | Phạm vi sử dụng                                          | . Error! | Bookmark not defined. |
| 3.                  | Tài liệu liên quan                                       | . Error! | Bookmark not defined. |
| 4.                  | Thuật ngữ và viết tắt                                    | . Error! | Bookmark not defined. |
| II. Yé              | êu cầu bảo mật                                           | . Error! | Bookmark not defined. |
| 1.                  | Kênh truyền SSL/HTTPS                                    | . Error! | Bookmark not defined. |
| 2.                  | Header bảo mật và thống kê lưu lượng truyền              | . Error! | Bookmark not defined. |
| 3.                  | Xác thực mã truy cập                                     | . Error! | Bookmark not defined. |
| 4.                  | Xác thực chữ ký điện tử                                  | . Error! | Bookmark not defined. |
| 5.                  | Mã hóa dữ liệu truyền                                    | . Error! | Bookmark not defined. |
| III. (              | Quy trình kết nối                                        | •••••    |                       |
| 1.                  | Quy trình kết nối                                        | •••••    |                       |
| 2.                  | Mô tả luồng dữ liệu                                      | . Error! | Bookmark not defined. |
| 3.                  | Mô tả chi tiết kết nối và trao đổi dữ liệu               | . Error! | Bookmark not defined. |
| a.                  | Khởi tạo liên kết webview                                | . Error! | Bookmark not defined. |
| b.                  | URL thanh toán                                           | . Error! | Bookmark not defined. |
| c.                  | Yêu cầu xuất vé/phòng                                    | . Error! | Bookmark not defined. |
| d.                  | Truy vấn kết quả giao dịch                               | . Error! | Bookmark not defined. |
| IV. F               | Phụ lục                                                  | . Error! | Bookmark not defined. |
| 1.                  | Tạo chữ ký bằng RSA-SHA256                               | . Error! | Bookmark not defined. |
| 2.                  | Verify chữ ký bằng RSA-SHA256                            | . Error! | Bookmark not defined. |
| 3.                  | Encrypt dữ liệu bằng RSA                                 | . Error! | Bookmark not defined. |
| 4.                  | Decrypt dữ liệu bằng RSA                                 | . Error! | Bookmark not defined. |
| 5.                  | Encrypt dữ liệu bằng TripleDes                           | . Error! | Bookmark not defined. |
| 6.                  | Decrypt dữ liệu bằng TripleDes                           | . Error! | Bookmark not defined. |
| 7.                  | Bảng chú thích mã lỗi                                    | . Error! | Bookmark not defined. |
| 8.                  | Bảng chú thích thông tin chi tiết của vé máy bay         | Error!   | Bookmark not defined. |
| 9.<br><b>defi</b> r | Bảng chú thích thông tin chi tiết của phòng khác<br>ned. | ch sạn   | Error! Bookmark not   |

# I. Tổng quan

#### 1. Mục đích của tài liệu

Tài liệu mô tả kết nối Webview Affiliate giữa đối tác và Gotadi. Đây là hình thức kết nối nhanh nhất, cho phép khách hàng có thể hoàn toàn đặt vé/phòng khách sạn của Gotadi và thanh toán trực tiếp qua các kênh thanh toán của Gotadi.

# II. Quy trình kết nối

### 1. Quy trình kết nối

Là tiến trình đối tác kết nối với hệ thống của Gotadi gồm các bước sau:

Bước 1: Đối tác cung cấp các thông tin bao gồm:

| Thông Tin Kết Nối Kỹ Thuật |                               |  |  |  |
|----------------------------|-------------------------------|--|--|--|
| 1                          | Tên Đối Tác                   |  |  |  |
| 2                          | Địa Chỉ                       |  |  |  |
| 3                          | Tỉnh/Thành phố                |  |  |  |
| 4                          | Số Điện Thoại                 |  |  |  |
| 5                          | Mã Số Thuế                    |  |  |  |
| 6                          | EMail quản trị viên           |  |  |  |
| 7                          | Họ Tên người đại diện         |  |  |  |
| 8                          | Điện Thoại Người Đại Diện     |  |  |  |
| 9                          | Tên người Liên Lạc Phụ        |  |  |  |
| 10                         | Điện Thoại Người Liên Lạc Phụ |  |  |  |
| 11                         | Email người liên lạc phụ      |  |  |  |
| 12                         | Đường Dẫn Hệ Thống            |  |  |  |

Bước 2: Sau khi nhận được thông tin của đối tác Gotadi sẽ tạo tài khoản và gửi trả đoạn script để embed vào website của đối tác. Ví dụ như sau:

<script src="https://vendor.gotadi.com/content/lib/embed.js"></script> <div id="gotadi-iframe-container" partner code="XXXXXX">

|                     | 🖉 VÉ MÁY BAY 🔗 KHÁCH SẠN                                                                                                    |               |
|---------------------|----------------------------------------------------------------------------------------------------|---------------|
| Charles ( Charles ) | Nội địa Quốc Tế 🔘 Một chiều 🔘 Khứ Hồi                                                                                                    |               |
| 1 - Contraction     | <ul> <li>✓ Điểm đi</li> <li>Hồ Chí Minh (SGN)</li> <li>✓ Hà Nội (HAN)</li> </ul>                                                                                                    | ASS ( ASS )   |
|                     | Ngày Đi <b>26-08-2020</b>                                                                                                    | at the second |
| Mar W -             | $\P \text{ Người lớn } \bigcirc 1 \textcircled{\bullet} \qquad \P \text{ Trẻ em}_{(2-12 \text{ Tuổi})} \bigcirc 0 \textcircled{\bullet} \qquad \clubsuit \text{Em bé}_{(<2 \text{ Tuổi})} \bigcirc 0 \textcircled{\bullet}$ |               |
| and the second      |                                                                                                    | 111 - ANA     |
| Din PI              | <b>Q</b> ΤÌΜ CHUYẾN BAY                                                                                                    |               |
|                     | V Mr. Jak + 1                                                                                                    |               |
| the di 1 1          |                                                                                                    |               |

Bước 3: Đối tác tiến hành nhúng vào site, nếu thành công sẽ có giao diện như hình:

### 2. Kết luận

Hi vọng tài liệu này sẽ giúp đối tác có thể tự bổ sung sản phẩm Vé/Khách Sạn trên website của mình, góp phần làm đa dạng hóa hệ sinh thái của quý đối tác. Bên cạnh đó Gotadi sẽ liên tục cải tiến, để phục vụ quý đối tác tốt hơn.